# Cave Climate Graphs on the ACKMA Website

## Rauleigh Webb, Andy Baker, Dave Gillieson and Andy Spate

During 2020, ACKMA instigated the deployment of data loggers to a number of cave sites throughout Australia and New Zealand. This was an attempt to capture the best baseline climate data for all of these caves, as visitation to the caves had been halted due to COVID-19 restrictions. The data collected currently starts from the 28/05/2020 and runs to 19/01/2021. Overall the number of data records is 33935 with Te Anau Cave providing the most continuous data set so far.

Andy Baker asked that interactive graphs be created online so as to provide ACKMA with a way of displaying the data. These graphs would enable the display of the data and allow visitors to interactively interpret the changes occurring in each cave site's temperature and relative humidity data. We propose to provide interpretation of the data beneath each of the graphs in the near future.

### **ACKMA Cave Climate Graphs 2020**

Click here for a map showing these cave locations

| Cave Name       | Temperature Graph                 | <b>Relative Humidity Graph</b>          |
|-----------------|-----------------------------------|-----------------------------------------|
| Calgardup       | Calgardup Temperature Graph       | Calgardup Relative Humidity Graph       |
| Careys Cave     | Careys Cave Temperature Graph     | Careys Cave Relative Humidity Graph     |
| Cathedral       | Cathedral Temperature Graph       | Cathedral Relative Humidity Graph       |
| Cathedral Cave  | Cathedral Cave Temperature Graph  | Cathedral Cave Relative Humidity Graph  |
| Crystal Cave    | Crystal Cave Temperature Graph    | Crystal Cave Relative Humidity Graph    |
| Donna           | Donna Temperature Graph           | Donna Relative Humidity Graph           |
| Footwhistle     | Footwhistle Temperature Graph     | Footwhistle Relative Humidity Graph     |
| Gaden Cave      | Gaden Cave Temperature Graph      | Gaden Cave Relative Humidity Graph      |
| Guillotine      | Guillotine Temperature Graph      | Guillotine Relative Humidity Graph      |
| Gunns Plains    | Gunns Plains Temperature Graph    | Gunns Plains Relative Humidity Graph    |
| Jersey          | Jersey Temperature Graph          | Jersey Relative Humidity Graph          |
| Jewel Cave      | Jewel Cave Temperature Graph      | Jewel Cave Relative Humidity Graph      |
| Jillabenan      | Jillabenan Temperature Graph      | Jillabenan Relative Humidity Graph      |
| Kelly Hill      | Kelly Hill Temperature Graph      | Kelly Hill Relative Humidity Graph      |
| King Solomon    | King Solomon Temperature Graph    | King Solomon Relative Humidity Graph    |
| Lake Cave       | Lake Cave Temperature Graph       | Lake Cave Relative Humidity Graph       |
| Mammoth         | Mammoth Temperature Graph         | Mammoth Relative Humidity Graph         |
| Marakoopa       | Marakoopa Temperature Graph       | Marakoopa Relative Humidity Graph       |
| Ngilgi          | Ngilgi Temperature Graph          | Ngilgi Relative Humidity Graph          |
| Nikau           | Nikau Temperature Graph           | Nikau Relative Humidity Graph           |
| Phosphate Mine  | Phosphate Mine Temperature Graph  | Phosphate Mine Relative Humidity Graph  |
| Shades of Death | Shades of Death Temperature Graph | Shades of Death Relative Humidity Graph |
| Spellbound      | Spellbound Temperature Graph      | Spellbound Relative Humidity Graph      |
| Te Anau         | Te Anau Temperature Graph         | Te Anau Relative Humidity Graph         |
| Trezkinn        | Trezkinn Temperature Graph        | Trezkinn Relative Humidity Graph        |
| Yonderup Cave   | Yonderup Cave Temperature Graph   | Yonderup Cave Relative Humidity Graph   |

At present a webpage has been created that lists all of the sites that have provided data from the ACKMA data loggers, along with links to graphs that are generated online from the raw data.

The links page is shown in the above right table and is at <u>http://www.ackma.org/CaveClimate/index.asp</u>. When the Temperature or Relative Humidity link are clicked on at the website, then the relevant graph is prepared by loading the data from the website and thus generating the graph.

The graph shows all of the data that has been provided for each cave site. Each data point is tagged individually so as you move your cursor over the graph you can see the date and time of the point as well as the temperature or relative humidity value.

There are limitations on the number of data points that can be displayed in a graph so we may need to restrict each graph to one year of data. The graphs and data will be adjusted accordingly as required.

If you want to "Zoom In" to a particular range of points to see finer detail, you can use the cross appearing on the graph as your cursor to select a rectangular shape around the data you want to examine and the graph will re-draw on the data selected. You can "Zoom In" multiple times if required, depending on the size of the data selected.

A Reset Zoom button appears on the graph to allow the "Zoom In" to be reset back to the entire data set. Here is an example from Cathedral Cave at Wellington, NSW, with some interpretation by Andy Baker on the following page. The example below uses the Zoom feature to interrogate the data around Christmas day.

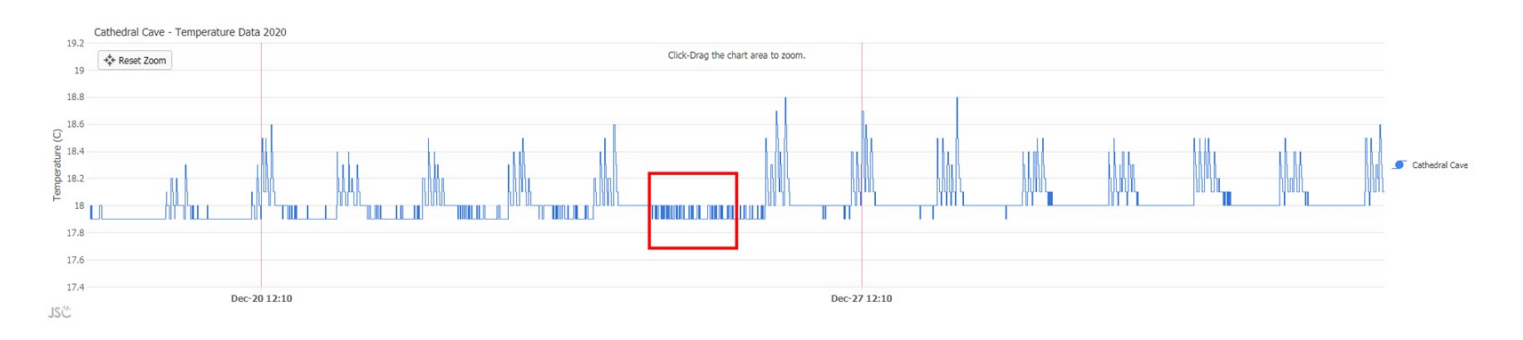

#### This Temperature Graph is for Cathedral Cave at Wellington in New South Wales

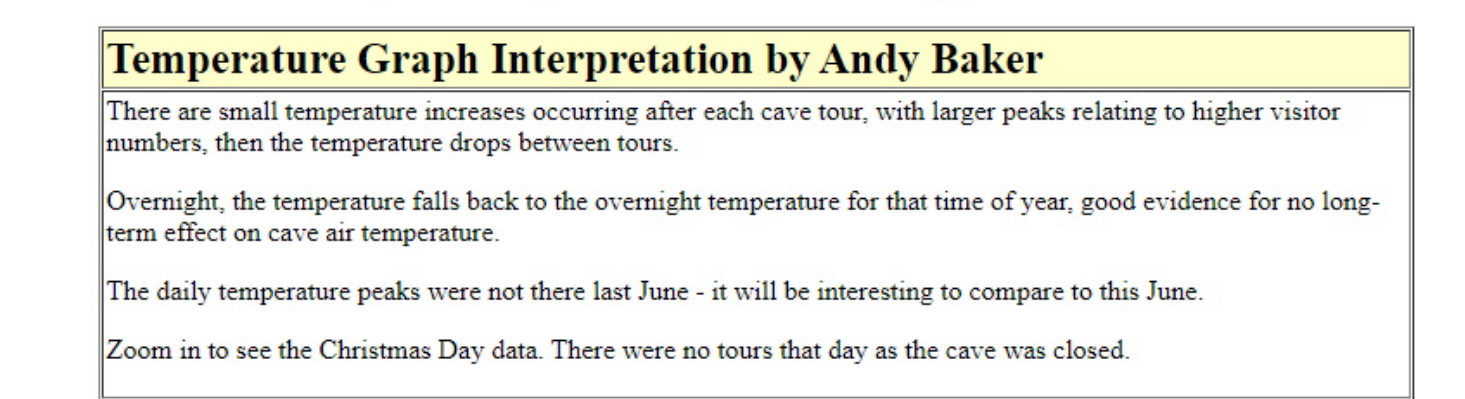

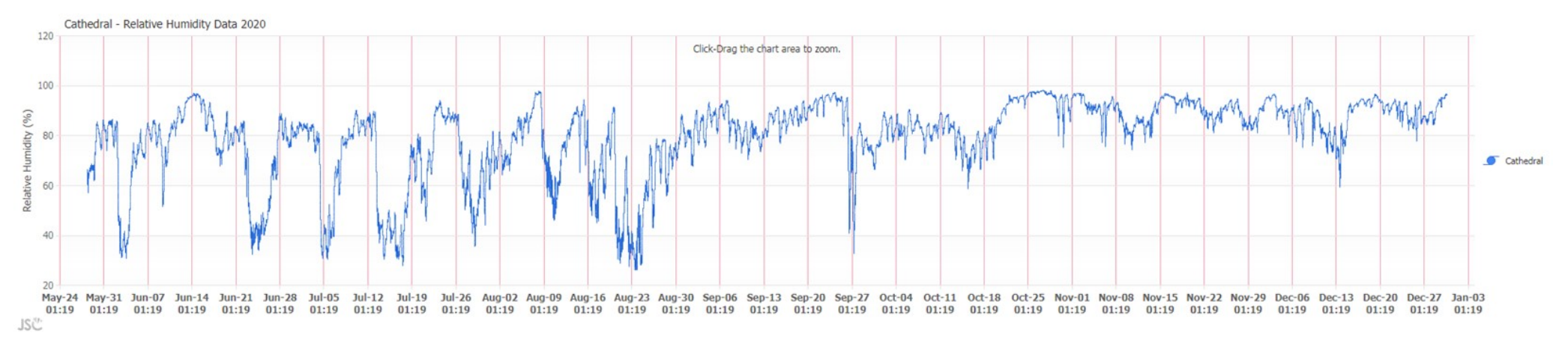

This Relative Humidity Graph is for the Cathedral which is a large chamber in the Capricorn Caves at The Caves in Northern Queensland

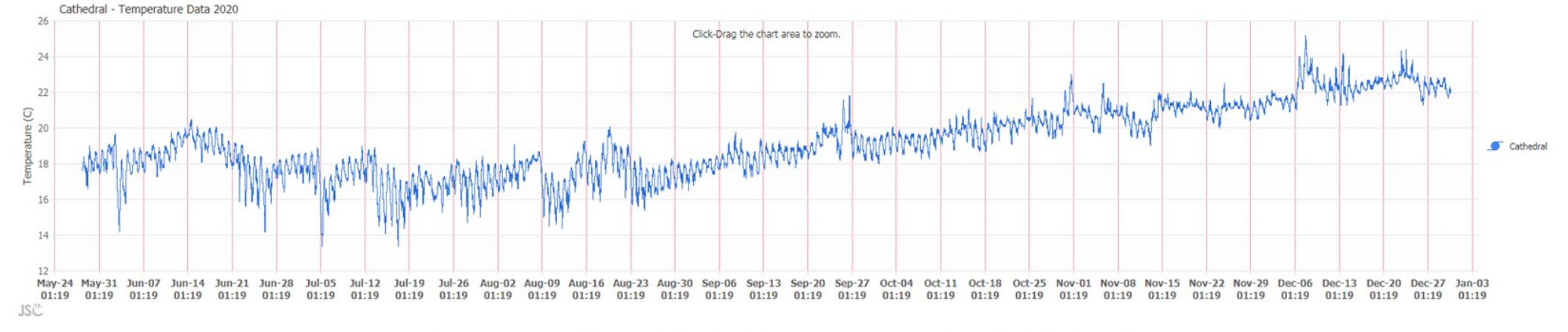

#### This Temperature Graph is for the Cathedral which is a large chamber in the Capricorn Caves at The Caves in Northern Queensland